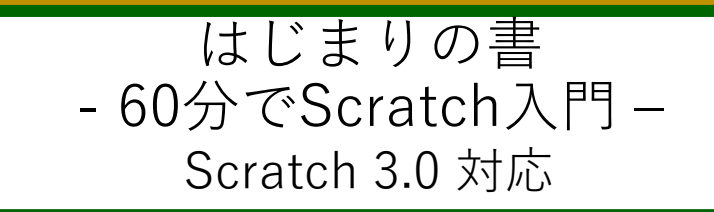

これから、プログラミングを始める人のための巻物です。 Scratch(スクラッチ)を使って初めてのプログラミングを60分程度 作成していきます。

内容:

スクラッチを使う前に
スクラッチを使ってみよう:初めての修業
次の修業:もう少しプログラミングしてみよう。
3A. ゲーム・アクション編
3B. ダンス・ミュージック編
3C. デジタル・アート編
コード忍者への修業の道筋

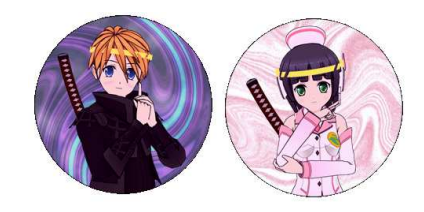

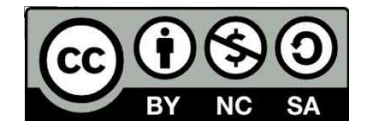

バージョン:2019年度版 (Ver 2.00 Scratch 3.0対応) 印刷はA5サイズを想定しています。

1. スクラッチを使う前に、

スクラッチはWeb(ウェブ)で使う方法とPC(パソコン)にオフライン版をインストールして使う方法があります。インターネットが使えない場所でもインストールしてあれば使えます。使う準備はメンターや家の人に手伝ってもらいましょう。

道場でWebで使う場合:

1.1 Web版スクラッチの起動。

\_1.2 スクラッチのアカウントを作る (一回だけ作ります)

オフライン版で使う場合: https://scratch.mit.edu/download Scratch Offline Editorからダウンロードします。 (道場ではUSBで用意しています)

ワンポイント:
・忍者(にんじゃ)
みなさんのことです。プログラムの修業をする子供たちです。CoderDojo (コーダー道場)は世界や日本たくさんあり、たくさんの忍者が修業にはげんでいます。
・メンター
忍者の修業をお手伝いする人たちです

フページ

1.1 Web版スクラッチの起動。

まず、ブラウザでスクラッチのサイトを開くように指定するよ。

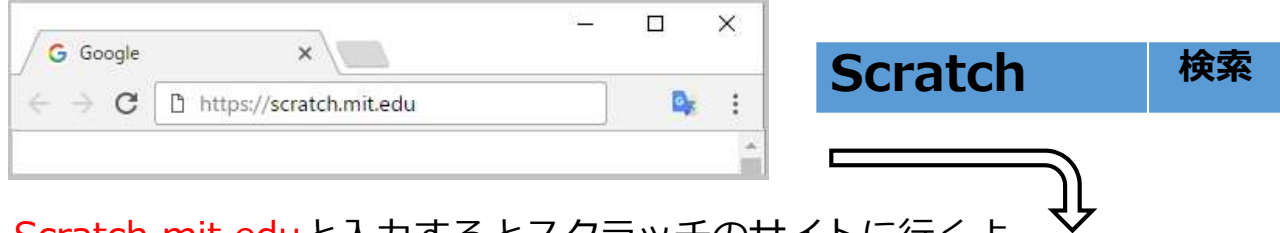

Scratch.mit.eduと入力するとスクラッチのサイトに行くよ。

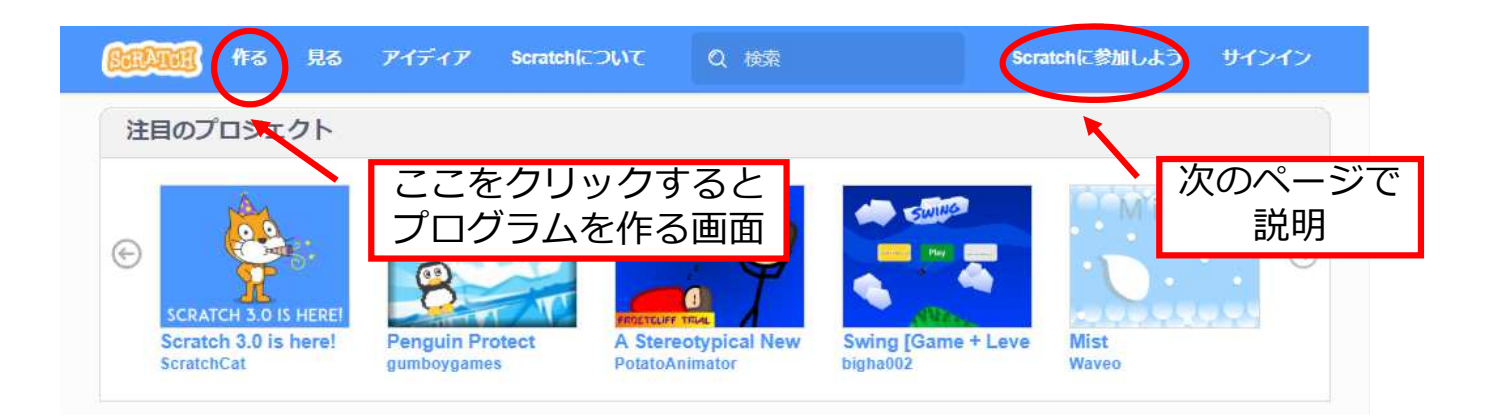

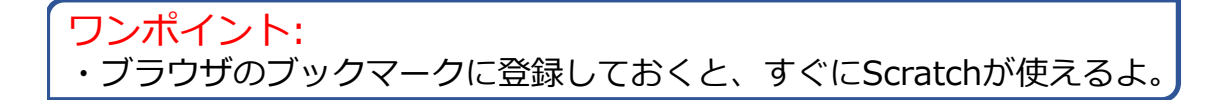

3ページ

1.2 スクラッチのアカウントを作る(1).

アカウントを作ると、自動的にネット上にプログラムを記録/保存してくれます。さらに、世界中の友達にあなたのプログラムを見てもらうこともできます。

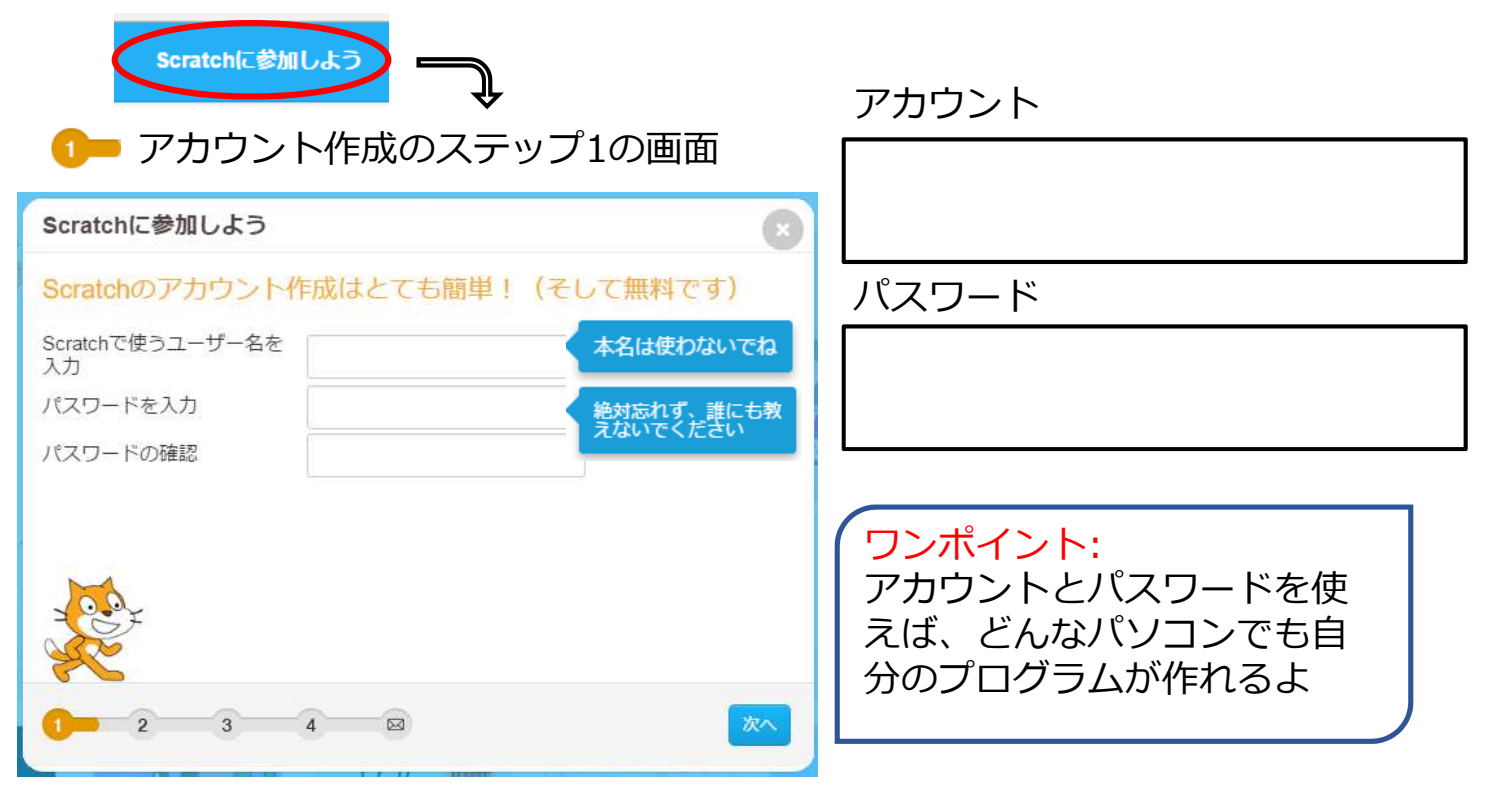

1.2 スクラッチのアカウントを作る(2)

<mark>①━━━2</mark>━━ アカウント作成のステップ2の画面 「生まれた年と月」、「性別」、「国」を指定します。国はJapanだよね

1 2 3 アカウント作成のステップ3の画面 メールアドレスを指定するよ。すぐ受信できるもので、家の人の大人の人のアドレス指定するよ。キーボードに慣れていない人は、メンターや家に人に手伝ってもらおう。

1 2 3 4 P フカウント作成のステップ4の画面 下の画面が出来たらOKだよ。さあ、始めよう。

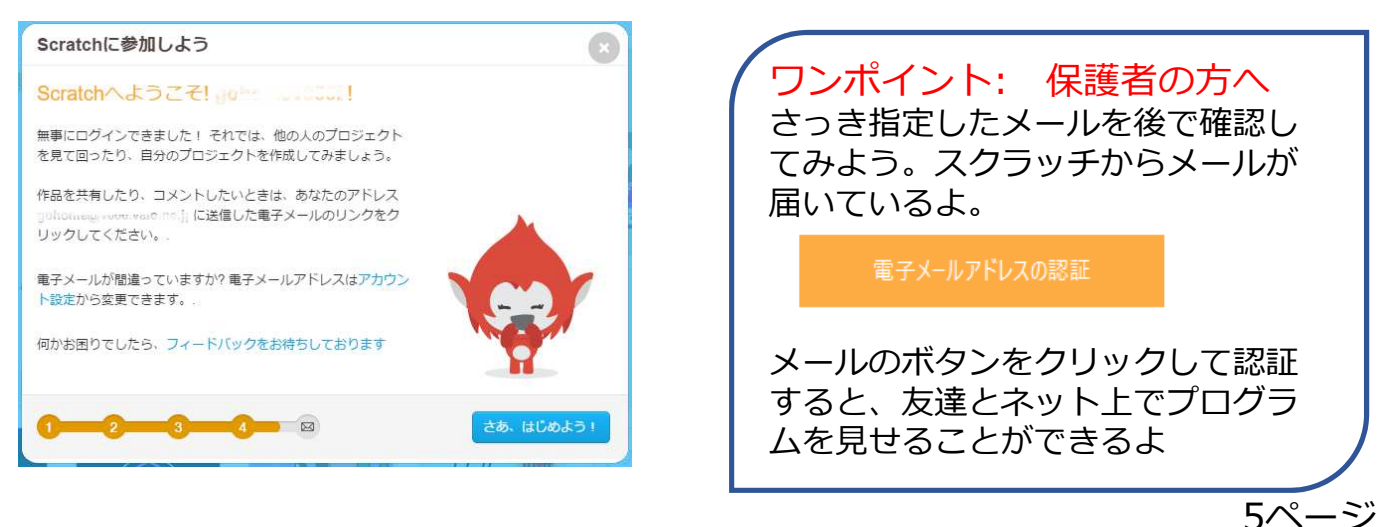

2. スクラッチを使ってみよう:初めての修業(1).

スクラッチのサイトにはいろいろな情報があったり、プログラムの作り方を説明しています。これから「作る」でメンターの人といっしょにプログラムを作っていきましょう。 (この資料は作り方を忘れた時に見て)

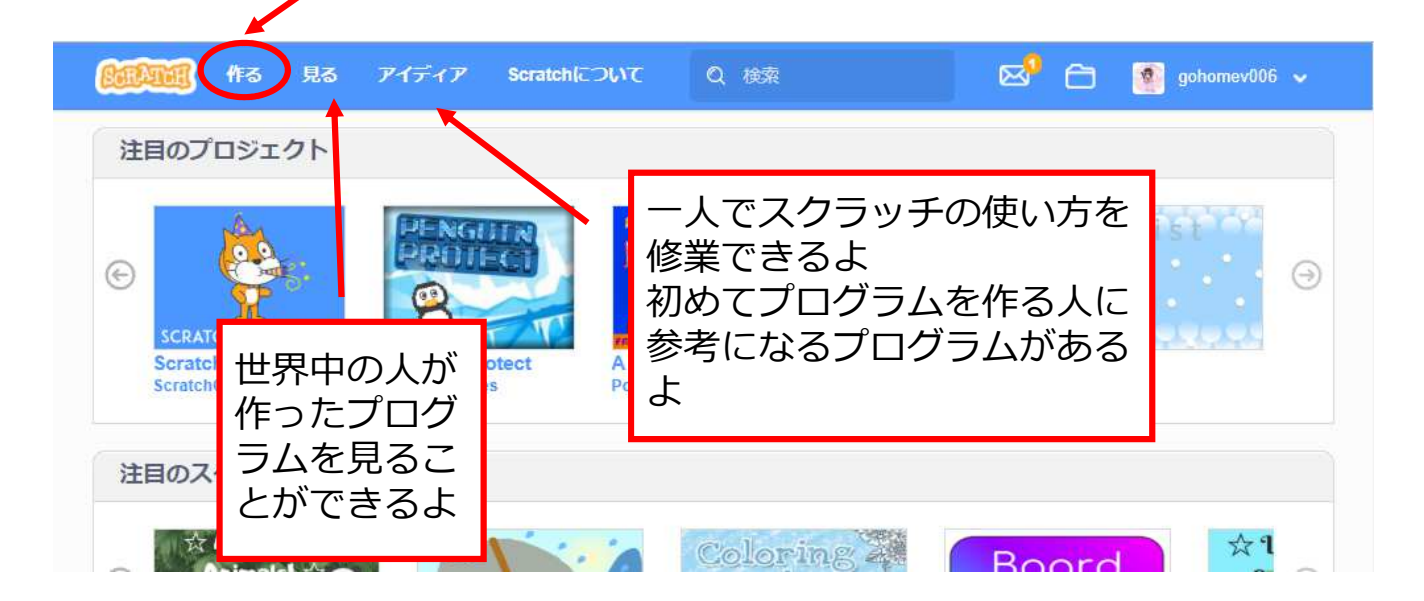

2. スクラッチを使ってみよう:初めての修業(2)。

スクラッチのプログラムでは、いろいろなキャラクターにいろいろ命令して、ゲーム、電子絵本、アプリなど作ることができるよ。

スクラッチのプログラム、は劇やドラマみたいに考えるといいかも。

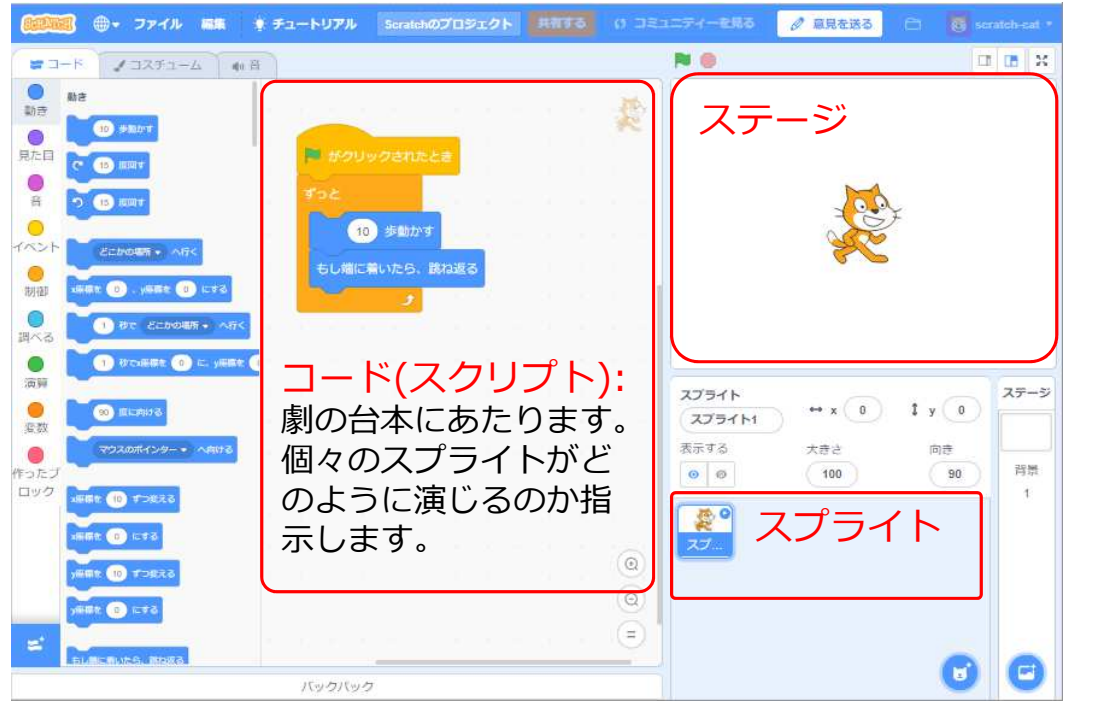

コード(スプライ ト):劇の役者にあ たります。スクラッ チではプログラムで このスプライトを動 かすことができます。 この画面ではネコと ネズミのスプライト があります。

ステージ: 劇のス テージにあたります。 スプライト達はこの 中で劇をします。

2(1) ネコ(スプライト)をドラッグして手で動かそう。

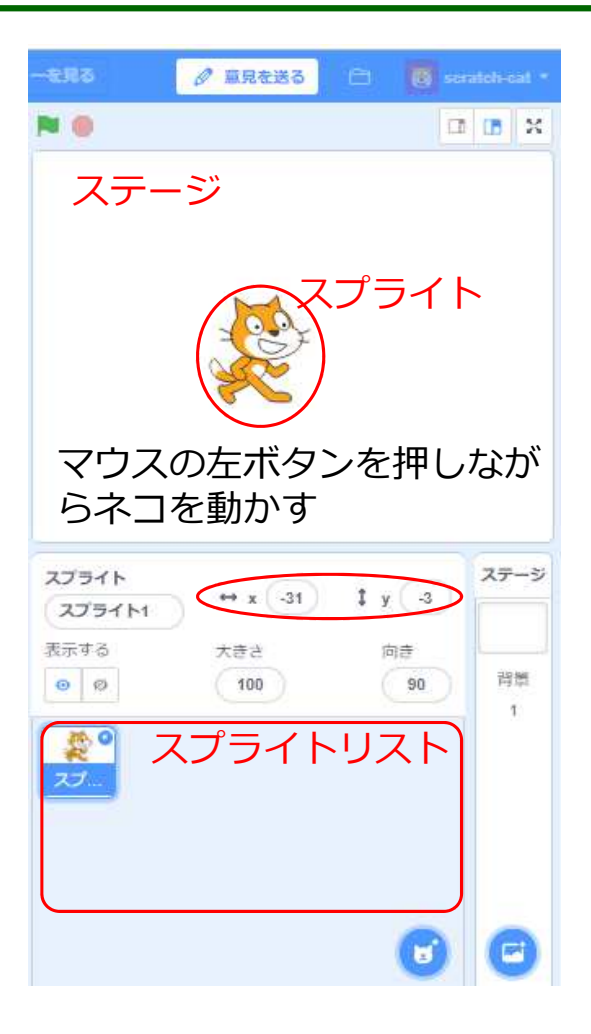

スクラッチでプログラムを作成 するための作成画面(エディター)が 表示されます。まず、ネコのスプ ライトがあるので、マウスでド ラッグしてステージ(プログラムの 動作が表示される画面)の中を動か してみよう。

チェック □ ネコをドラッグで動かせた。 □ ネコを動かすとステージの右下 のXとYの数字が変わることを見た。

#### ワンポイント: 言語

左上のSCRATHの横の地球をクリック すると「にほんご」でひらがな表示が 選べます。

ワンポイント: ブロックの大きさ左 上のSCRATHの横の地球をShiftを押し ながらクリックすると、ブロックの大 きさを変えることができます。

2(2) ネコをブロックで動かそう。

今度は[(10)歩動かす]のブロックを使ってスプライトを動かしてみよう。 ブロックをドラッグしてコードエリアに盛ってきて、その後ブロックをクリック してみよう。どんどんクリックするとネコはどうなるかな?

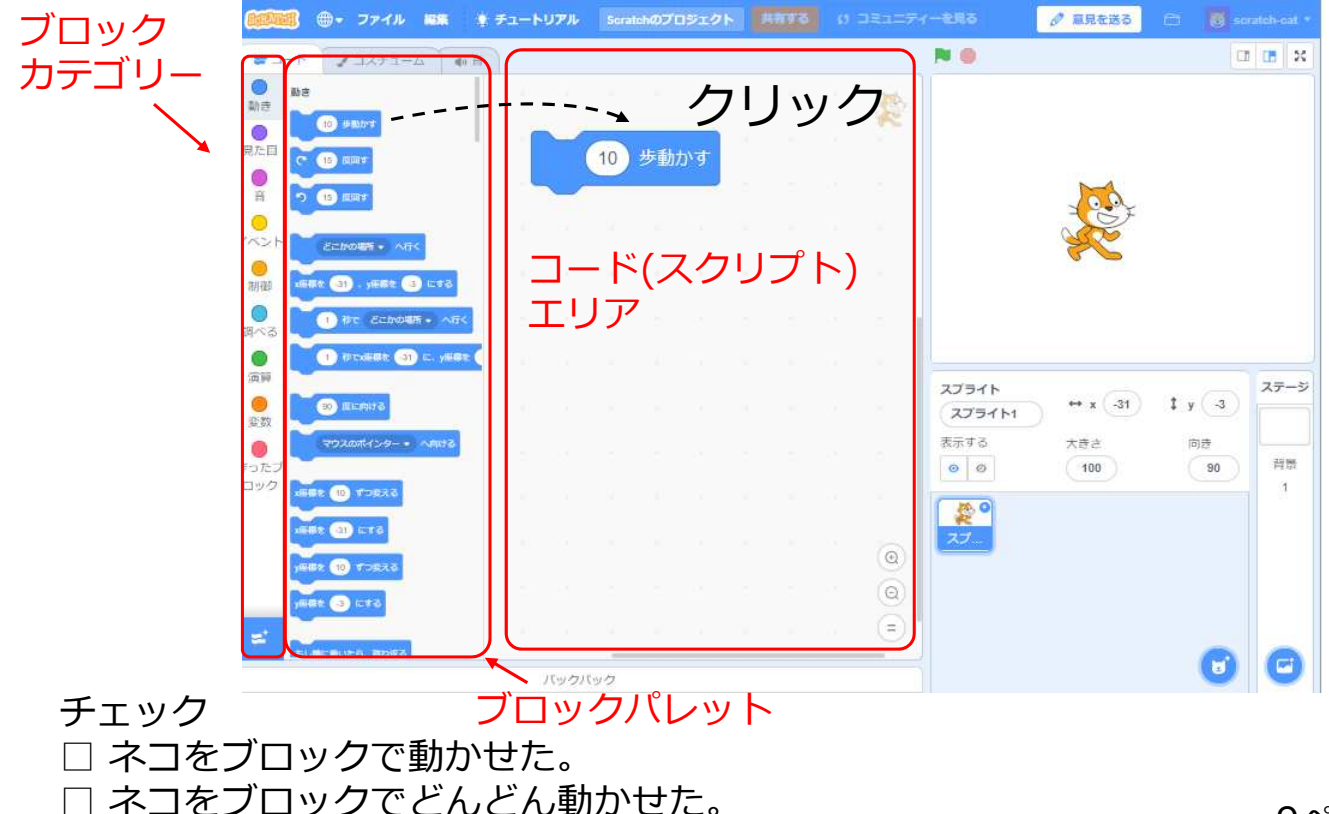

9ページ

2(3) ネコをブロックで自動的に動かそう。

ブロックカテゴリー[制御(せいぎょ)]から[ずっと]を使って、[(10)歩動かす]の 「ずっと」を中に入れてみよう。その後[ずっと]ブロックをクリックしてみよう。 ネコはどうなるかな?

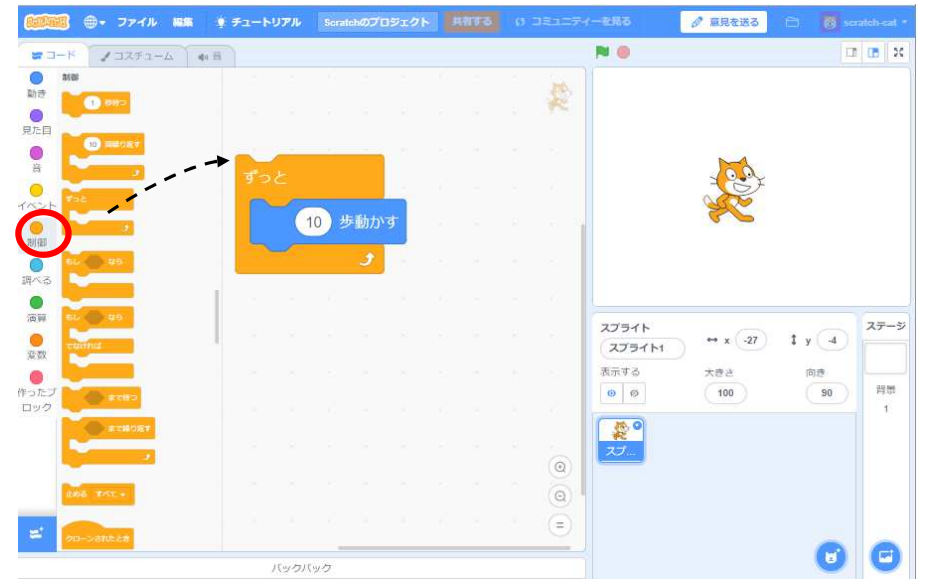

手でネコをステージ の真ん中に持ってい くとどうなるかな?

チェック □ ネコをブロックで 自動的に動かせた。

ワンポイント: プログラム プログラムはコンピュータに対する命令(スクラッチではブロック)の集まりです。あなたの考え やアイディアをプログラムにすれば、コンピュータが自動的にやってくれます。

赤ボタンを押すと動いているスクラッチのプログラムを止めることができます。 10ページ

2(4)旗でネコが動き始めるようにしよう。

あるスイッチを押したときにプログラムが動くようにしてみよう。ここでは、 ブロックカテゴリー[イベント]の[旗がクリックされたとき]を使ってみよう。

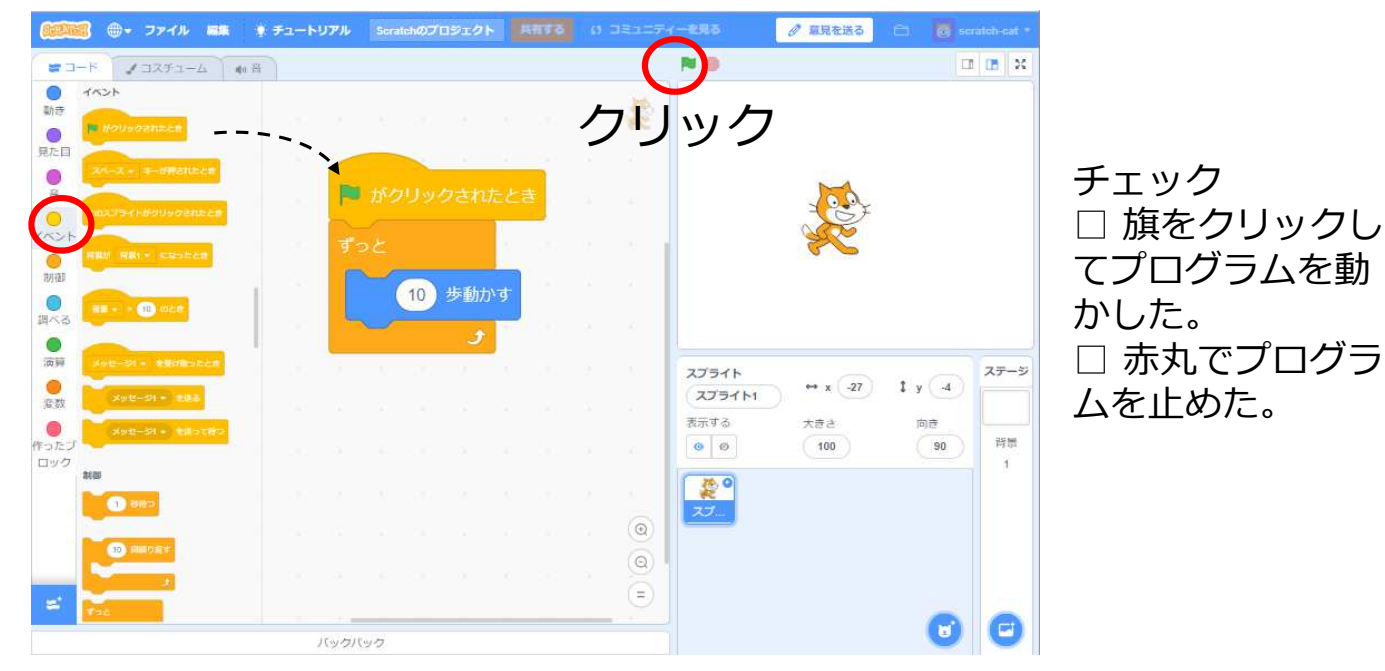

ワンポイント: プログラムとコード(スクリプト) スクラッチではブロックが集まった命令をコード(スクリプト:台本)と呼んで います。

2 (5) 端(はじ)で跳ね返るようにしよう

今のプログラムだと、ネコがステージの端まで行くと先に進まないよね。端までいったら跳ね返って、ずっと動き回るようにしてみよう。

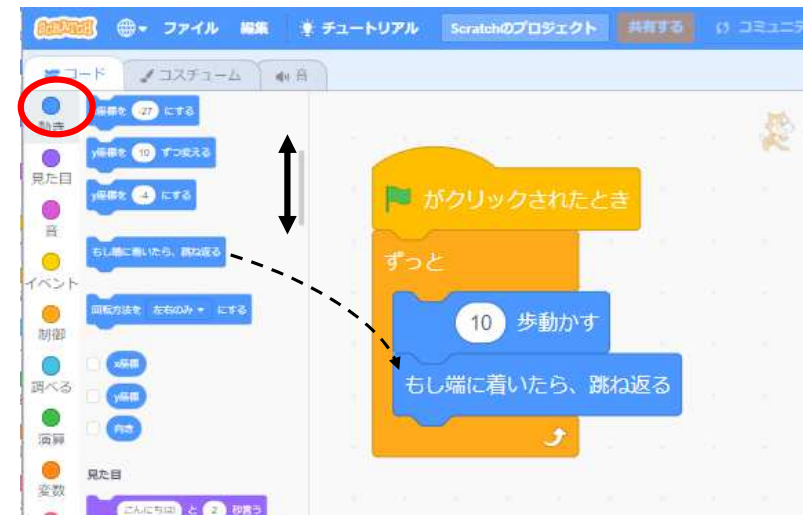

ブロックカテゴリー[動き]の [もし端に着いたら、跳ね返 る]を[ずっと]の中に入れて みよう。 ブロックパレットを上下に動 かして探してみよう。

チェック □ ネコが端についたら跳ね 返って動くようにした。

#### ワンポイント:間違ったブロックを置いた時の直し方

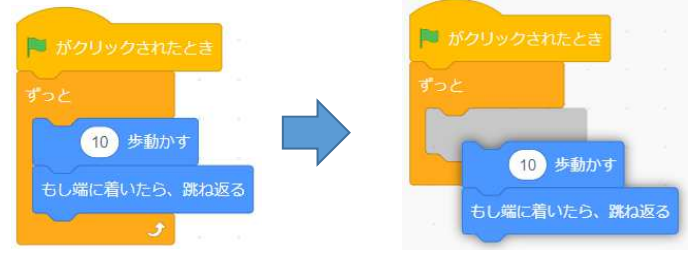

外したいブロックをドラッグすると、 そのブロックをはずすことができます。

12ページ

2(6)ひっくり返らないようにしよう

ネコがいろいろ歩きだすと、さかさまにひっくり返ることがあるね。プログラム でひっくり返らないようにしてみよう。

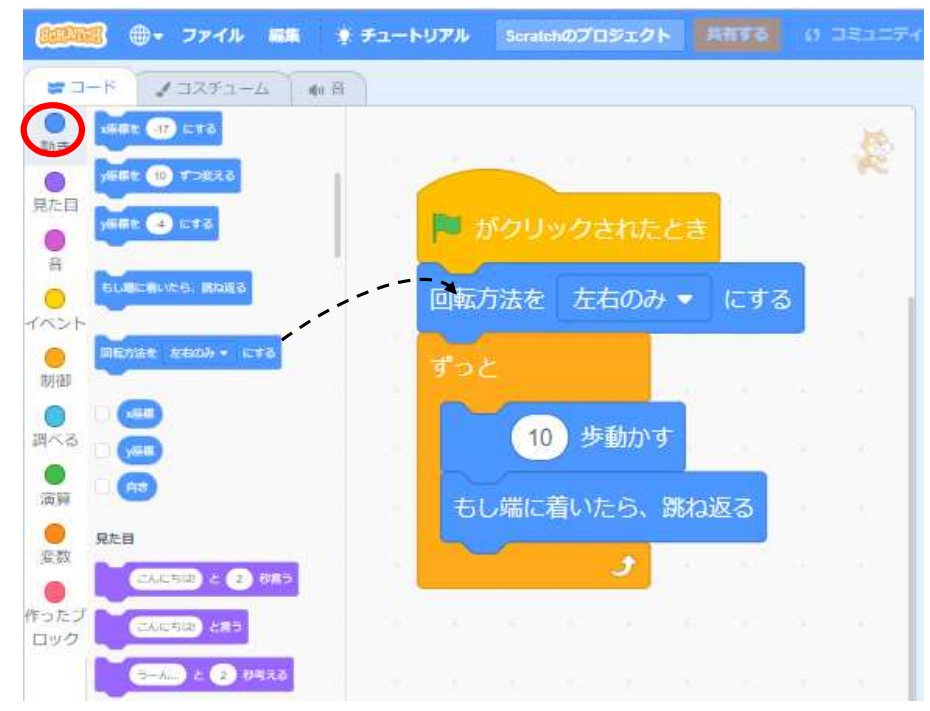

[回転方法を(左右の み)にする]ブロックを 追加してみよう。

チェック □ ネコがひっくりかえらないようになった。

2(7)ネコを歩くように見せよう

#### ゲームのようにネコが歩くようにしてみよう。[見た目]の[次のコスチューム にする]ブロックを使ってみよう。

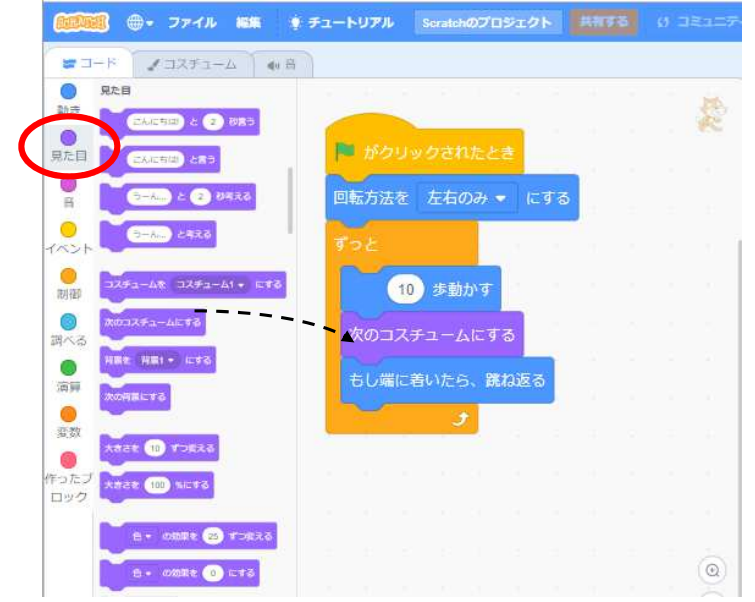

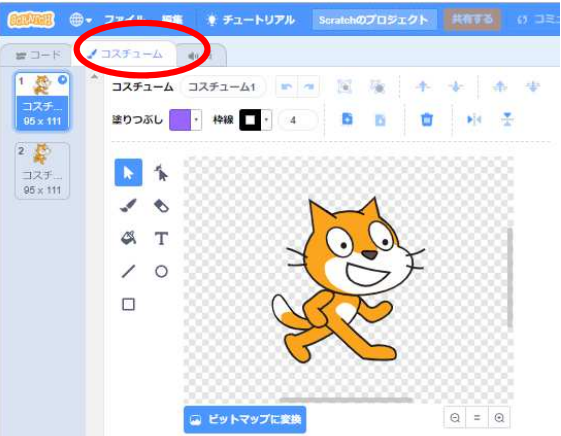

スプライトのコスチュームにする と、どんなコスチュームを使って いるかわかるよ。

**ワンポイント: スプライトとコスチューム** スプライトの実際の見た目はコスチュームで決まります。コスチュームは劇に例えると役者の衣 装になります。1のスプライトは複数のコスチュームを持つことができます。どのコスチューム を使うかで見た目がかわってきます。

2(8) ステージのいろいろな所を歩かせよう

今までのプログラムだと、ネコは横を行ったり来たりしているだけですが、 もっといろんな場所を歩くようにしてみよう。

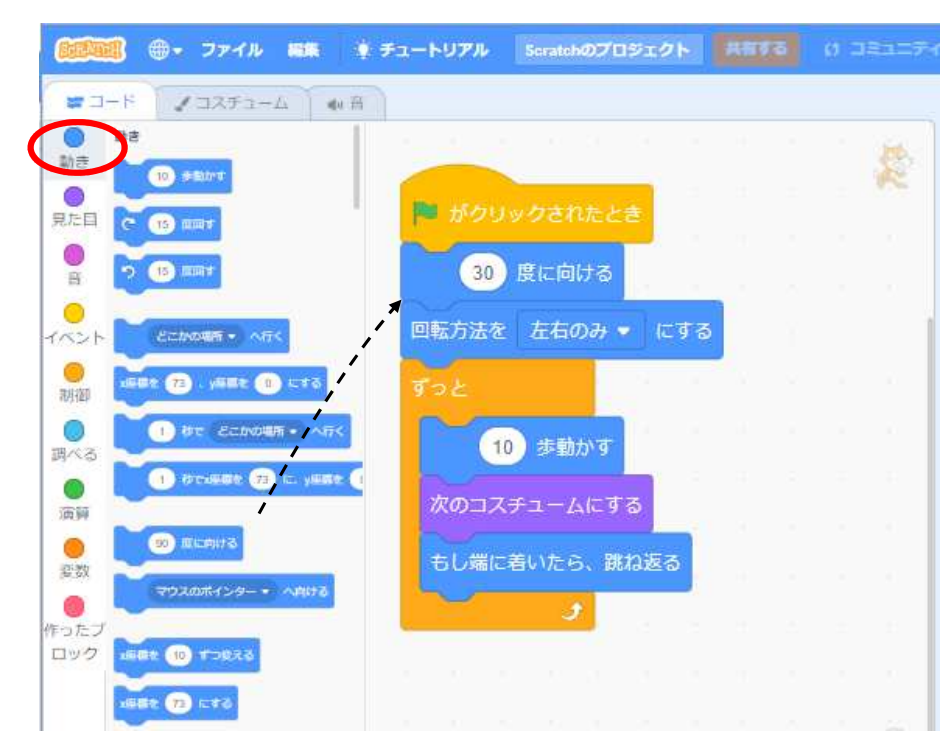

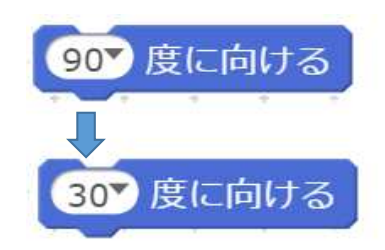

[動き]の[()度に向ける]ブ ロックを初めの方で使って みよう。(90)を(30)にキー ボードから打ち込んで書き 換えます。

チェック □ ネコをステージのいろいろなところを歩くようになった。

15ページ

2 (9) ネコの形や色を変えてみよう

はじめてのプログラムの最後にネコの形や色を変えてみよう。

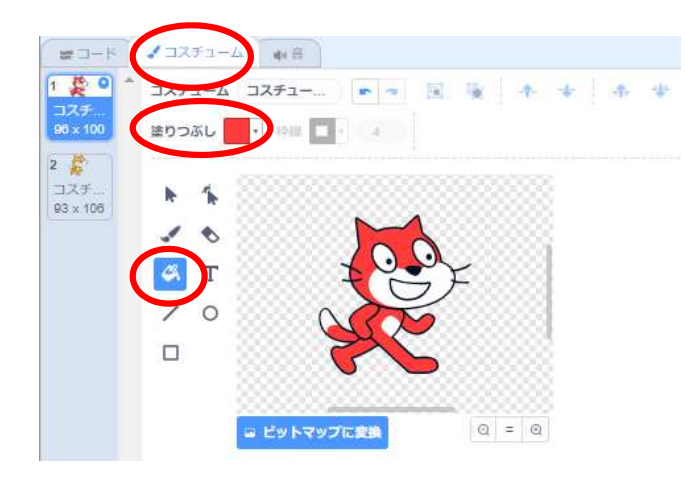

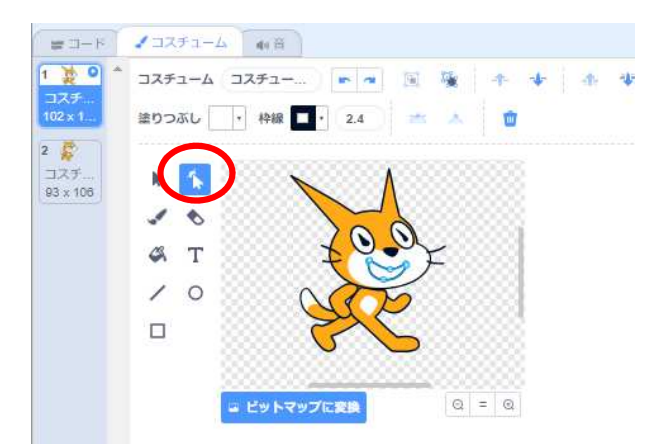

コスチュームのタグの中で、塗りつぶし 色を変えて、「塗りつぶし」ツールを使 えとネコの色を変えることができるよ。

ネコのコスチュームは、ベクターという 線や曲線を組み合わせて作ってあるので、 「形を変える」ツールで簡単に形を変え ることができるよ。

これで、はじめの修業は終わりです。 うまく動いたかな?

16ページ

3. 次の修業:もう少しプログラミングしてみよう。

次の修業でプログラムを少し追加してみよう。種類用意しているので、自分の好きなものを試してみよう。一人で修業してもいいし、メンターといっしょにやってもいいよ。

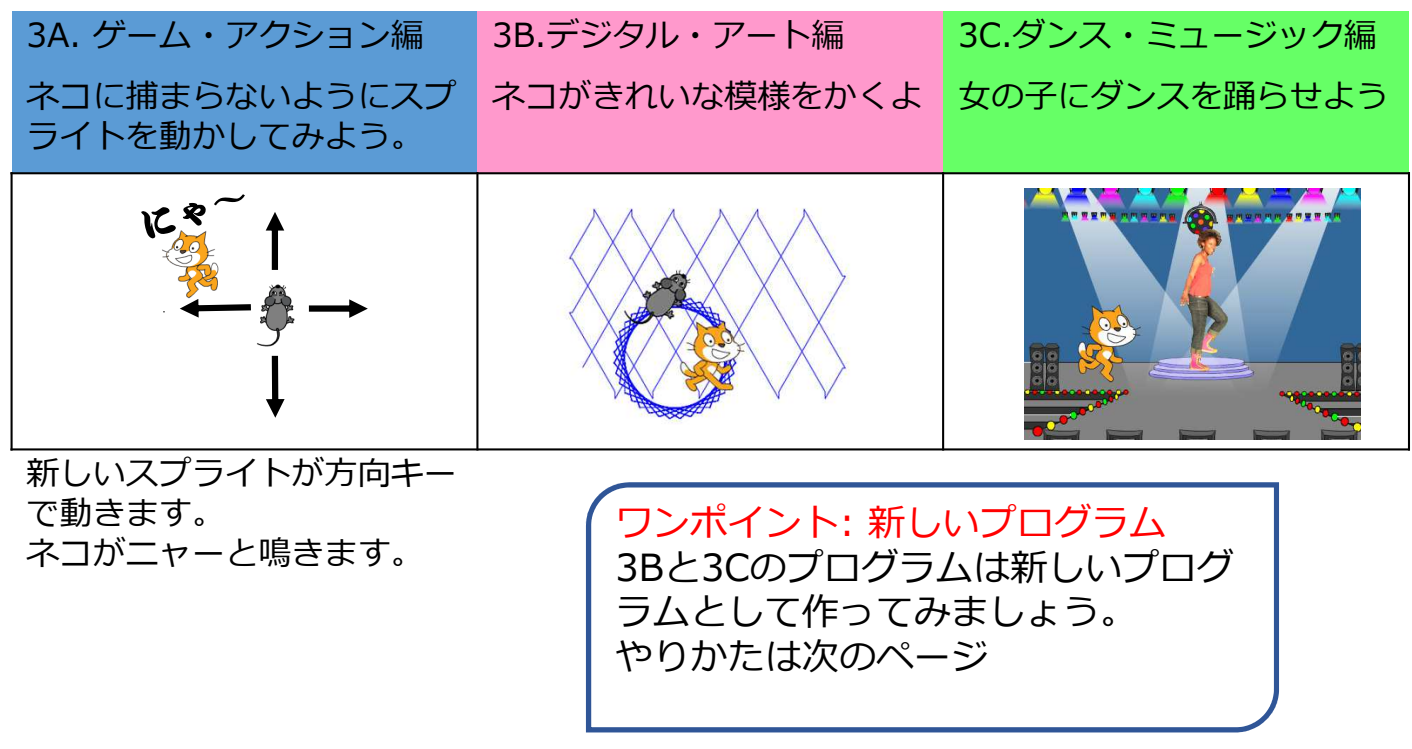

最後にすごいプログラムができたら、みんなに見せてみよう。

3.次の修業:補足:新しいプログラム

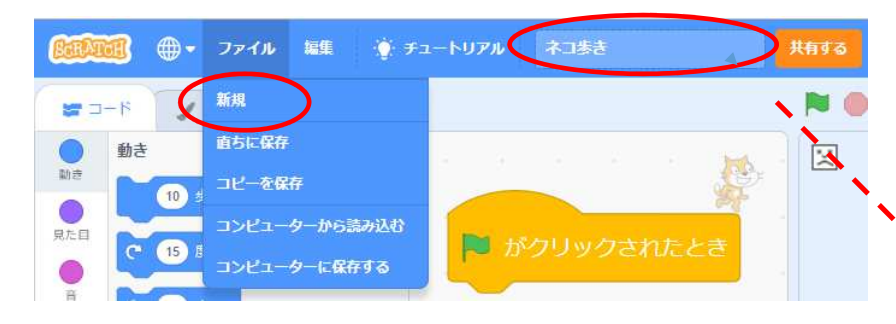

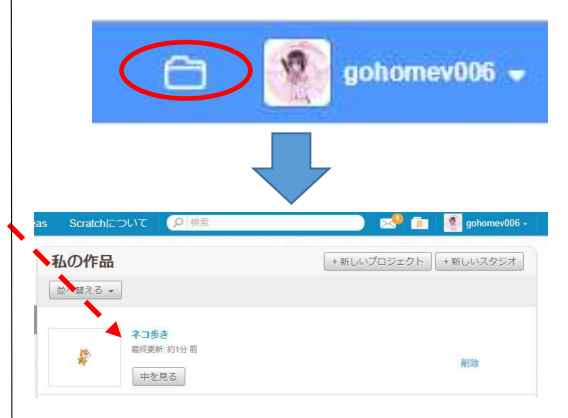

ファイルの「新規」を使うと新しいプログラム をつくることができます。(右の説明のように、 今まで作っていたプログラムは保存されてます)

新規:新しくプログラムを作る。 直ちに保存:今のプログラムを確実に保存する。 コピーを保存:今のプログラムを保存し、今のプログラムをコピーして新しいファイルにする。 コンピュータから読み込む:今のプログラムを PCのディスクに保存します。 コンピュータに保存する:PCのディスクからプロ グラムを読み込みます。 自分のIDの横のフォルダー をクリックすると、作った プログラムの一覧を見るこ とができるよ。 プログラム名を指定してお くと、その名前で保存され るよ。

## 3A (1). 新しいスプライトを追加しよう

ネコから逃げるための新しいスプライトを追加してみよう。

どんなスプライトを選んでもいいよ。

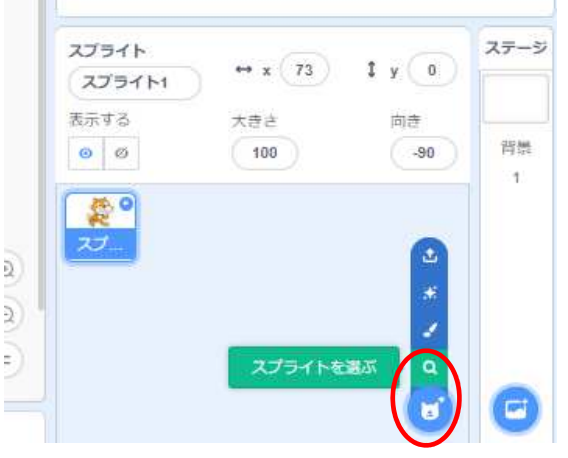

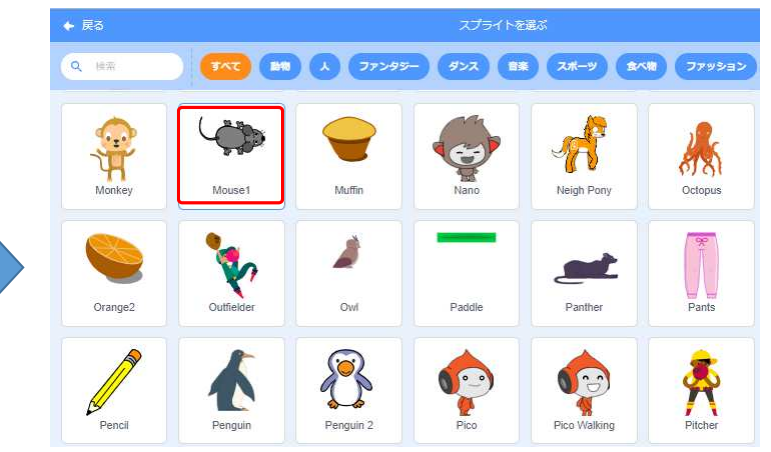

ここをクリック後「スプ ライトを選び」を選択 スクラッチで用意されているスプライトから好き なスプライトを、クリックして選択してみよう。

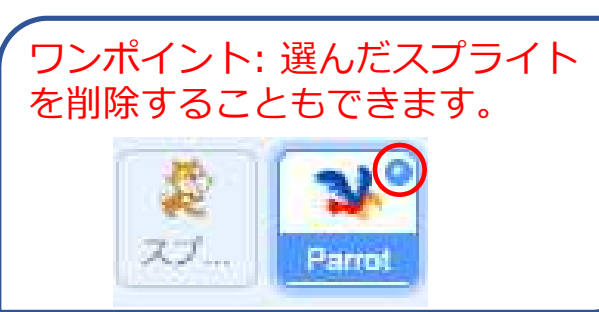

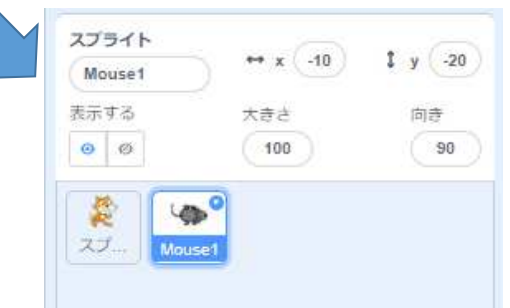

新しいスクリプトが追加されたよ 19ページ

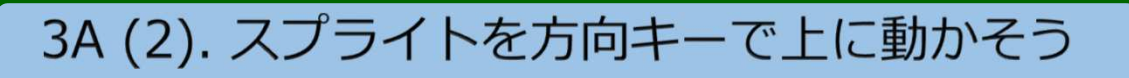

新しいスプライトにプログラムを追加してみよう。上向き矢印キーを押した時、 上に動くようにするよ。

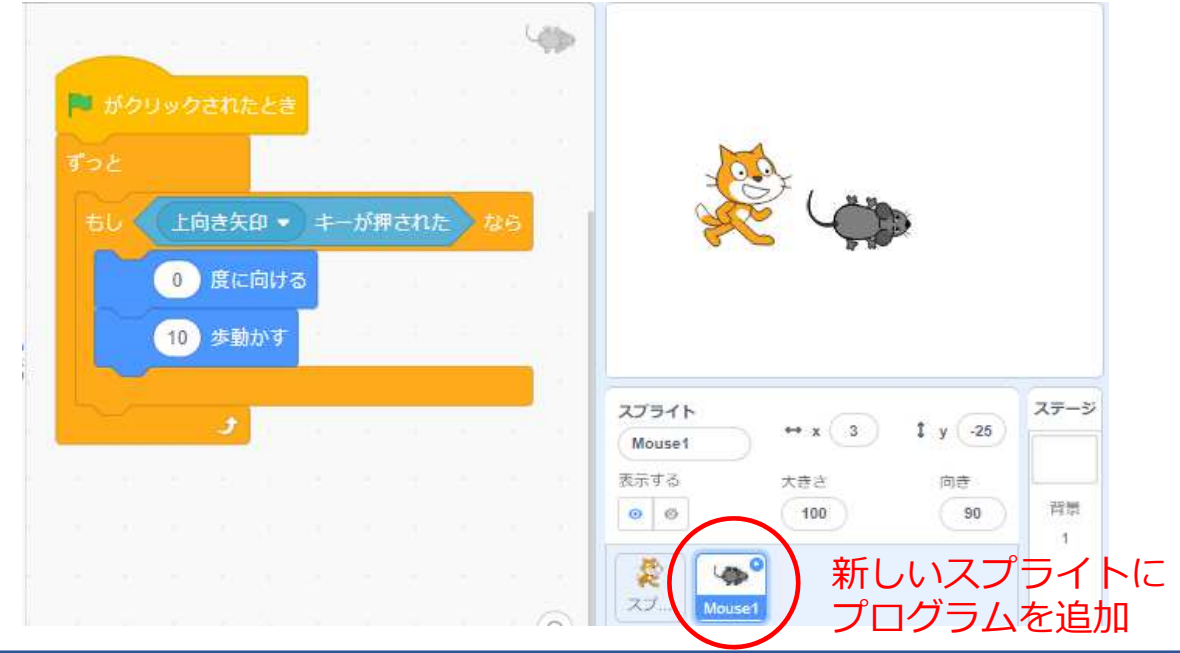

**ワンポイント:ブロックカテゴリーとブロック** ブロックはブロックカテゴリーに分類されています。例えば、水色のブロックは、 水色のブロックカテゴリーの中にあります。

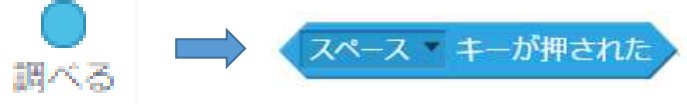

20ページ

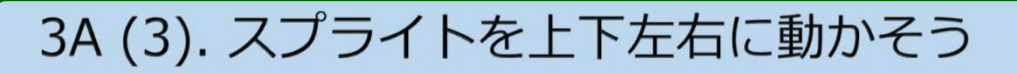

こんどは上矢印、下矢印、右矢印、左矢印で、新しいスプライトが上下左右に動 くようにするよ。

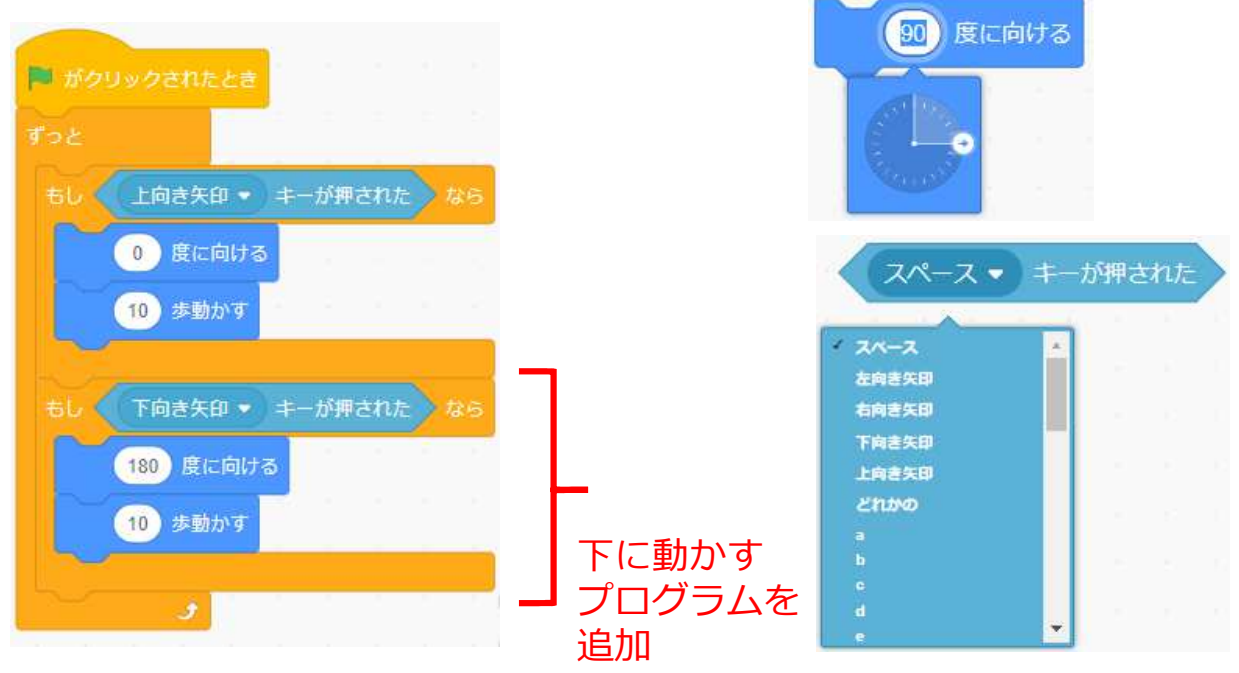

左右にも動くように プログラムを追加してみよう。

チェック □ 新しいスプライトを上下左右にキーで動かせた。

3A (4). ネコが触ったらニャーと鳴くようにする。

#### こんどは新しいスプライトにネコが触ったら鳴くようにするよ。

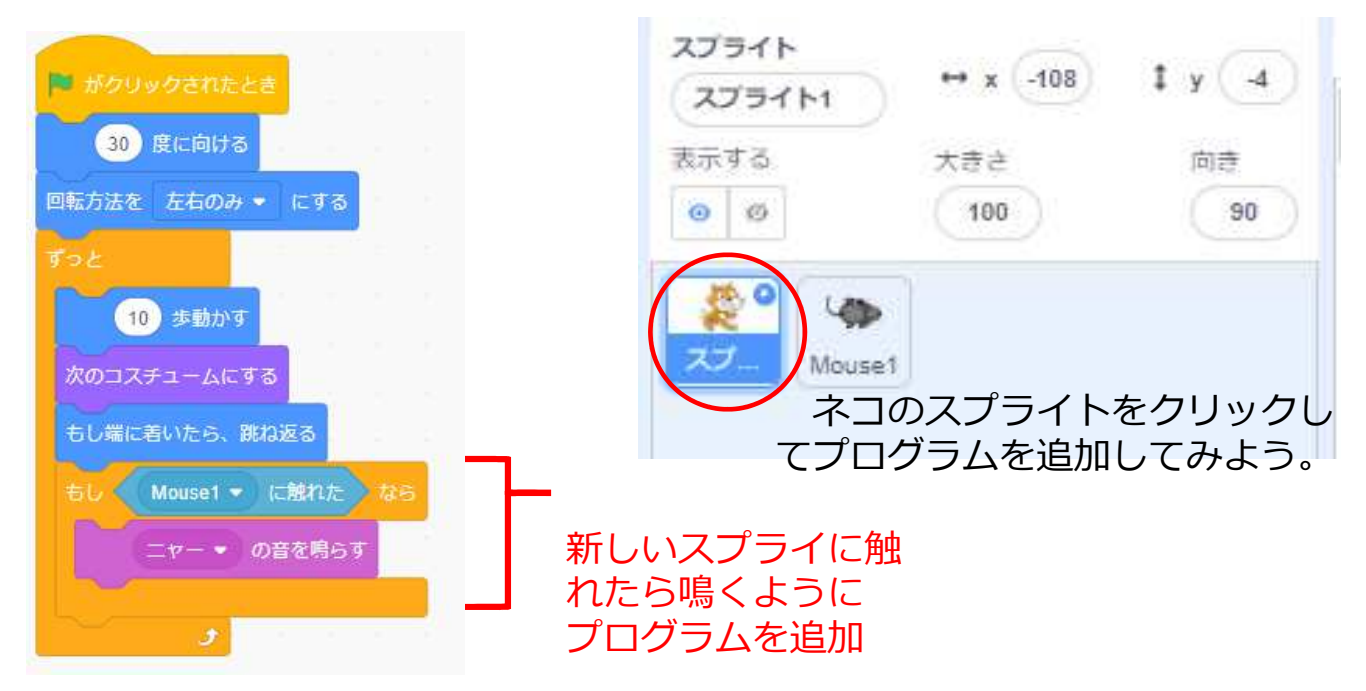

ネコを避けて、新しいスプライトをうまく動かすことができるかな。

他の例(3B.デジタル・アート編/3C.ダンス・ミュージック編)を見てプログラムを 改造してみよう。

3B (1). ペンで線を引こう

#### ペンを使うと、スプライトが動いたところに線を引けるよ。

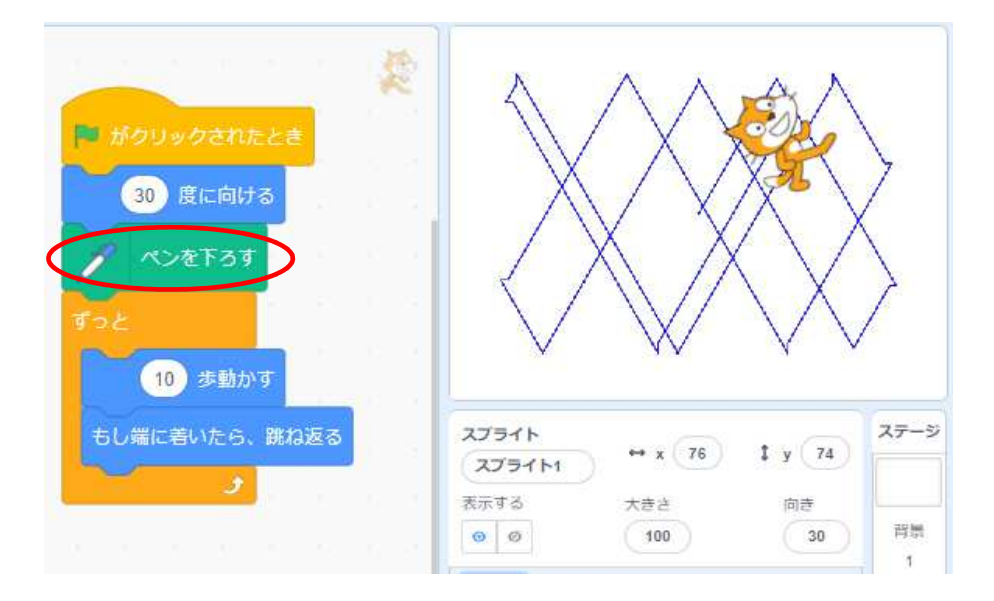

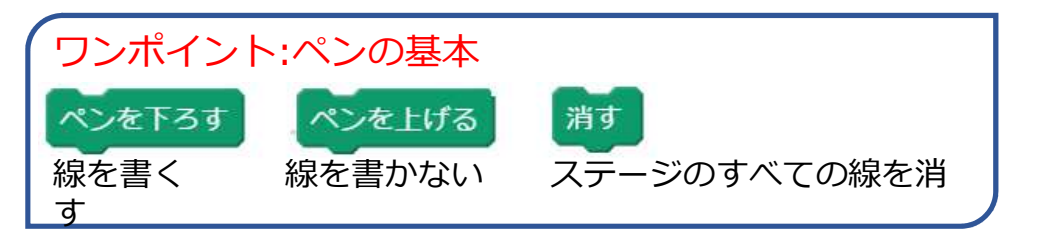

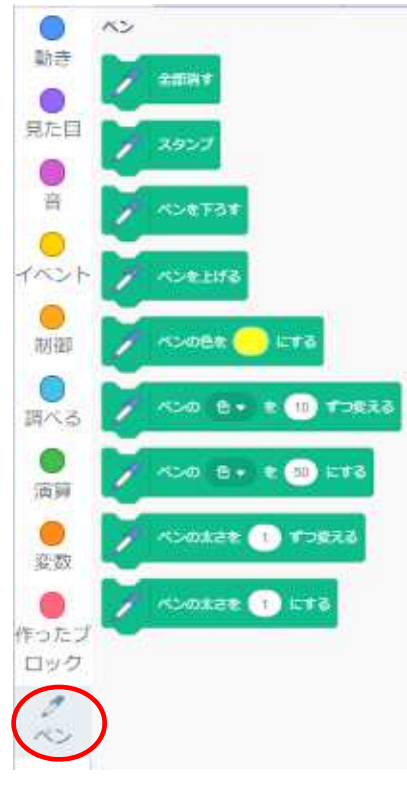

## 3B (2:準備). ペンで線を引こう

#### はじめにペンのブロックを追加しておこう。

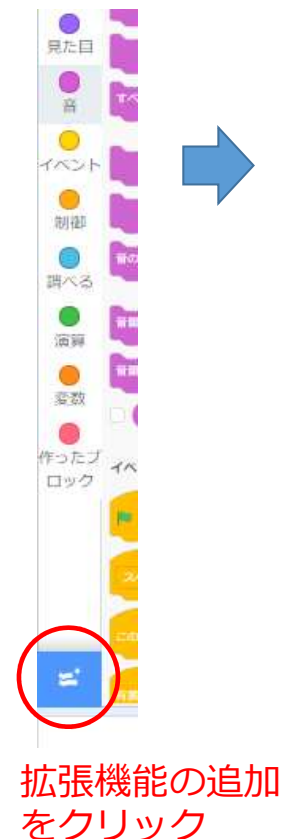

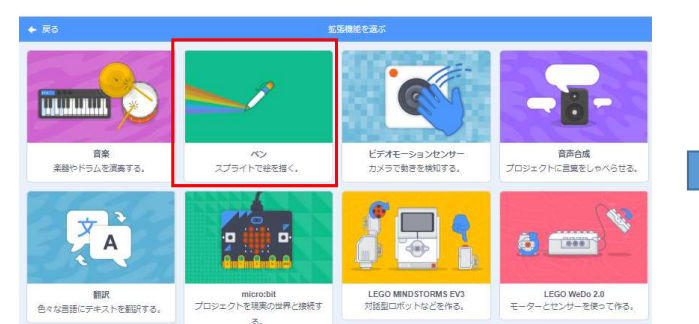

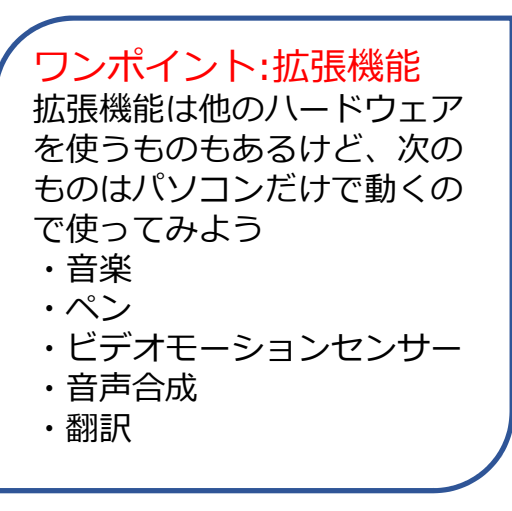

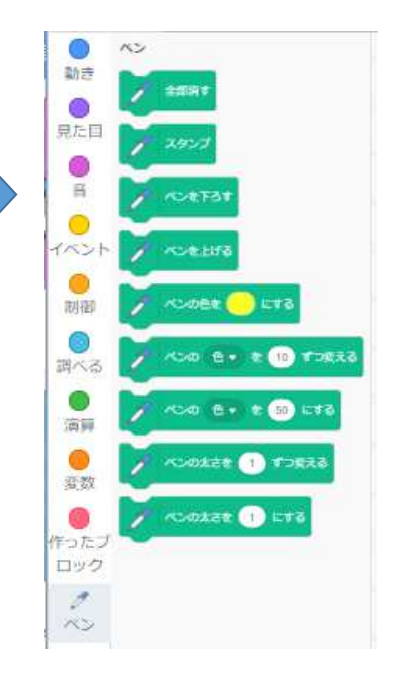

ペンのブロック が追加される

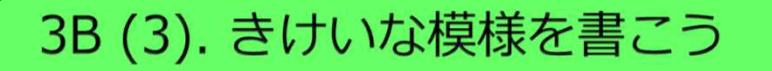

## スプライトにプログラムを追加して、きれいな模様を書かせてみよう。

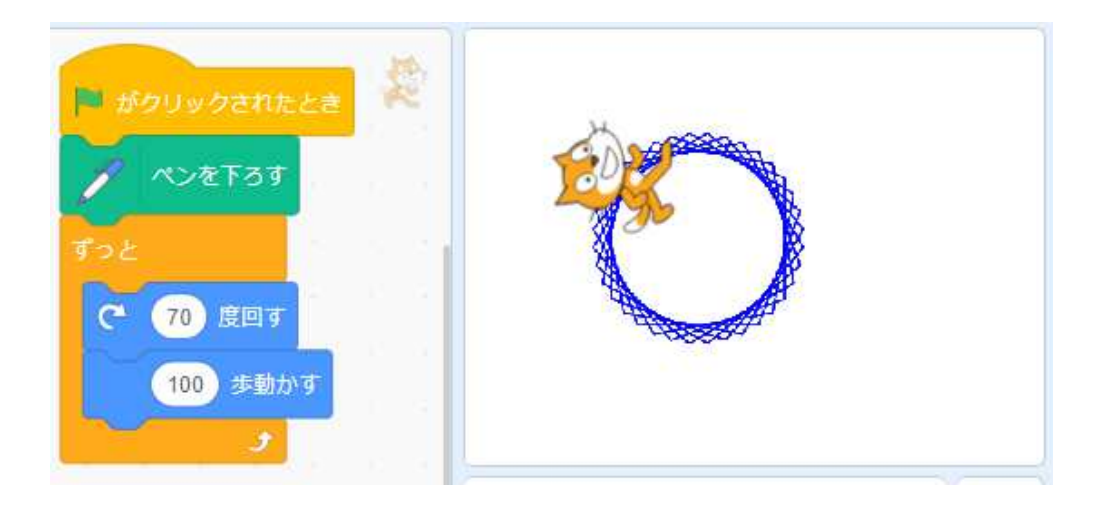

回す角度や、歩く歩数を変え てどんな模様ができるかため してみよう。

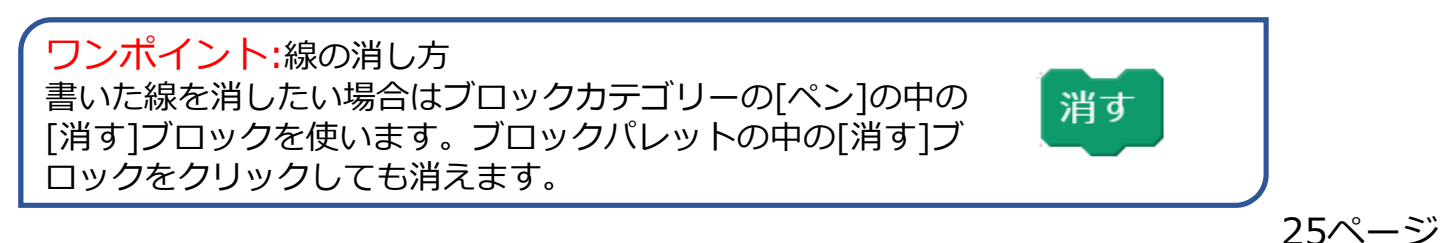

## 3B (4). 正方形を書こう

#### スプライトに正方形を書かせてみよう。

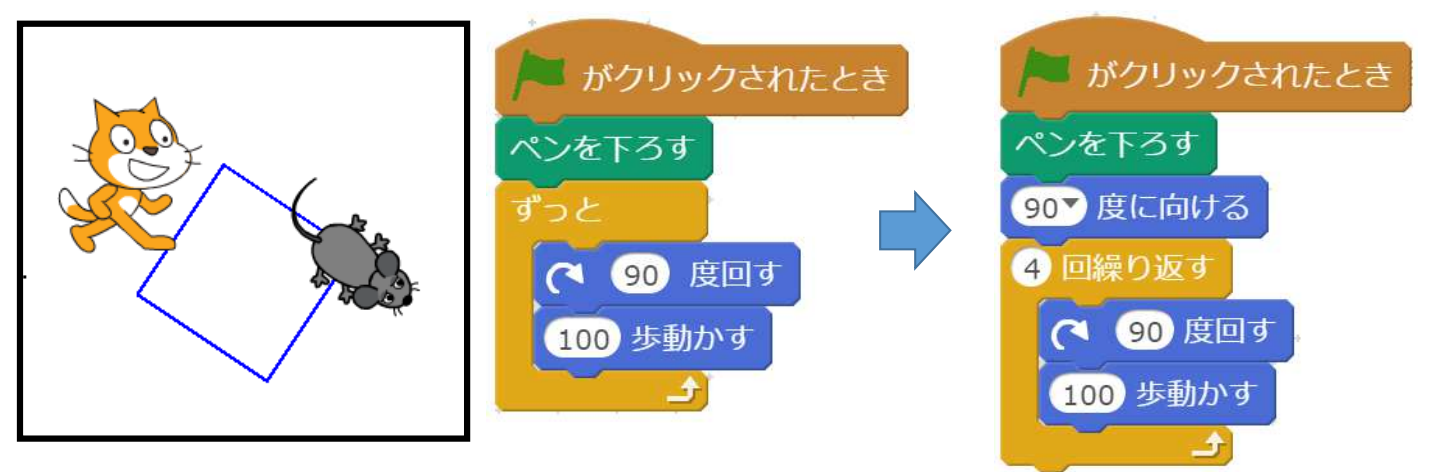

#### 三角形や六角形も書いてみよう。

他の例(3A. ゲーム・アクション編, 3C. ダンス・ミュージック編)を 見てプログラムを改造してみよう。

3C (1). ダンスの女の子のスプライトを追加しよう

ダンスをするスプライトを追加するよ。このスプライトにはダンスしている、いろいろなコスチュームがあらかじめ設定されているよ。

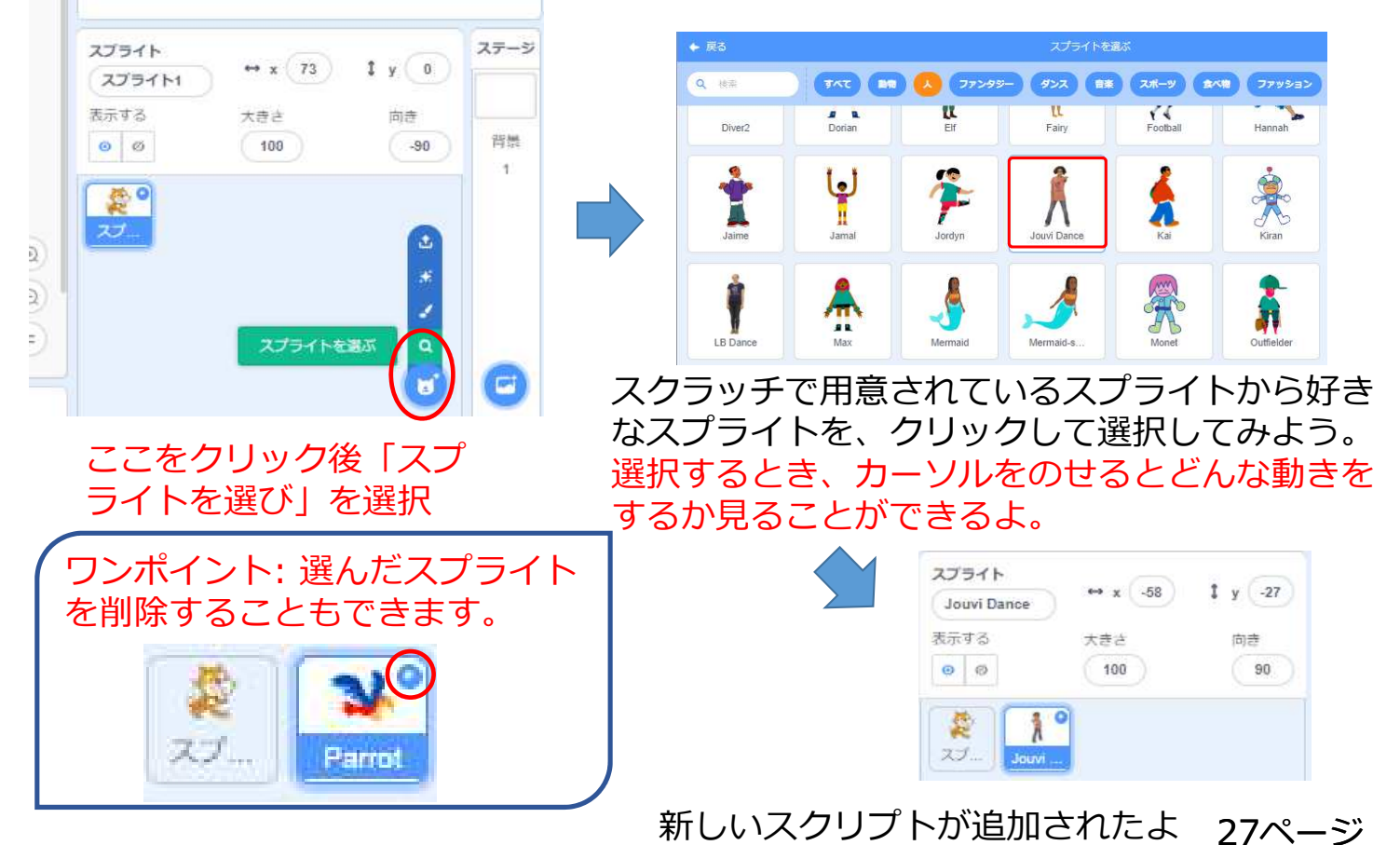

## 3C (2). ダンスの音楽を追加しよう

ダンスの音楽を追加するよ。スプライトの音に新しい音を追加するよ。

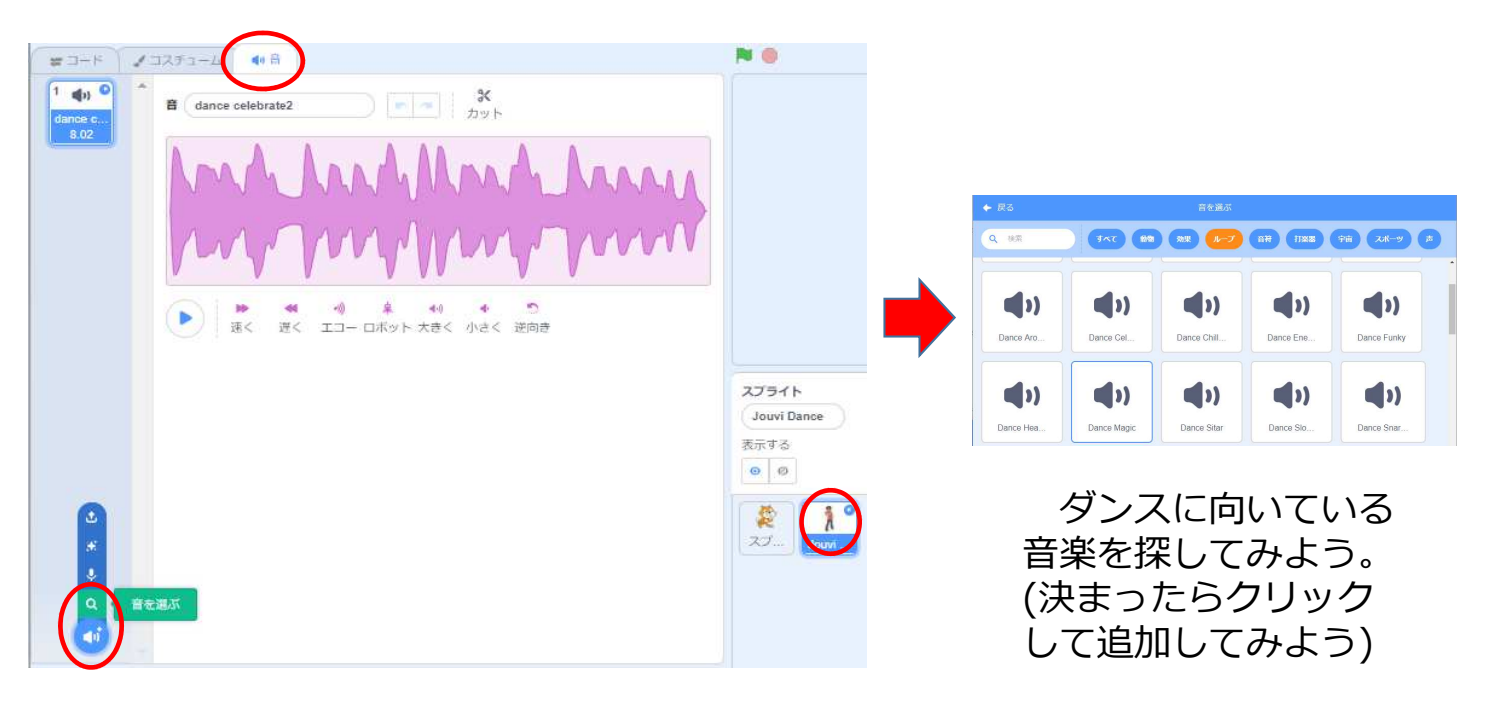

スプライトに音として、新しい音 を追加するよ。

3C (3). 音楽を鳴らそう

#### 追加した音楽を旗をクリックしたら鳴るようにしよう。

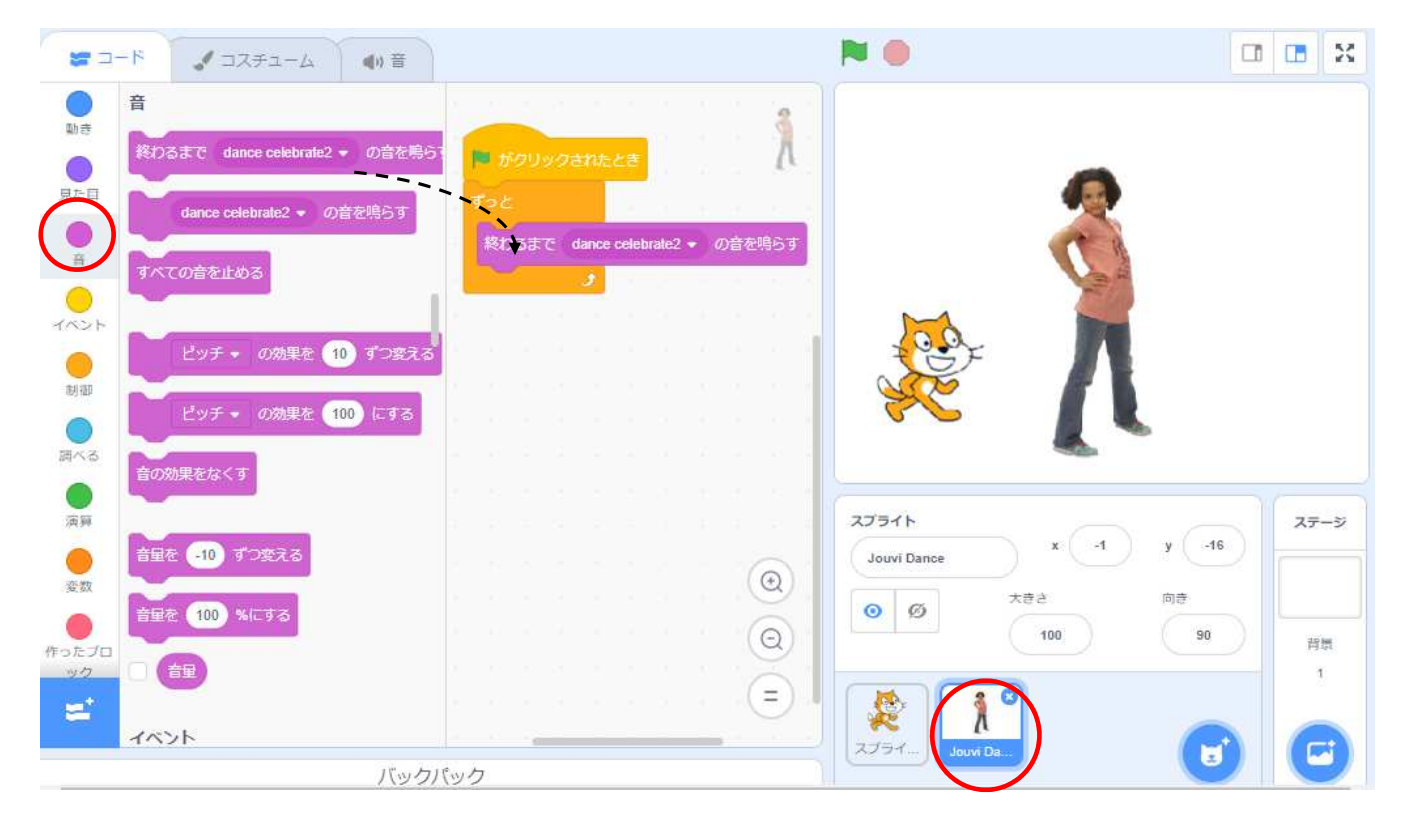

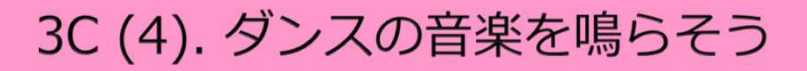

## スプライトにダンスをさせよう。

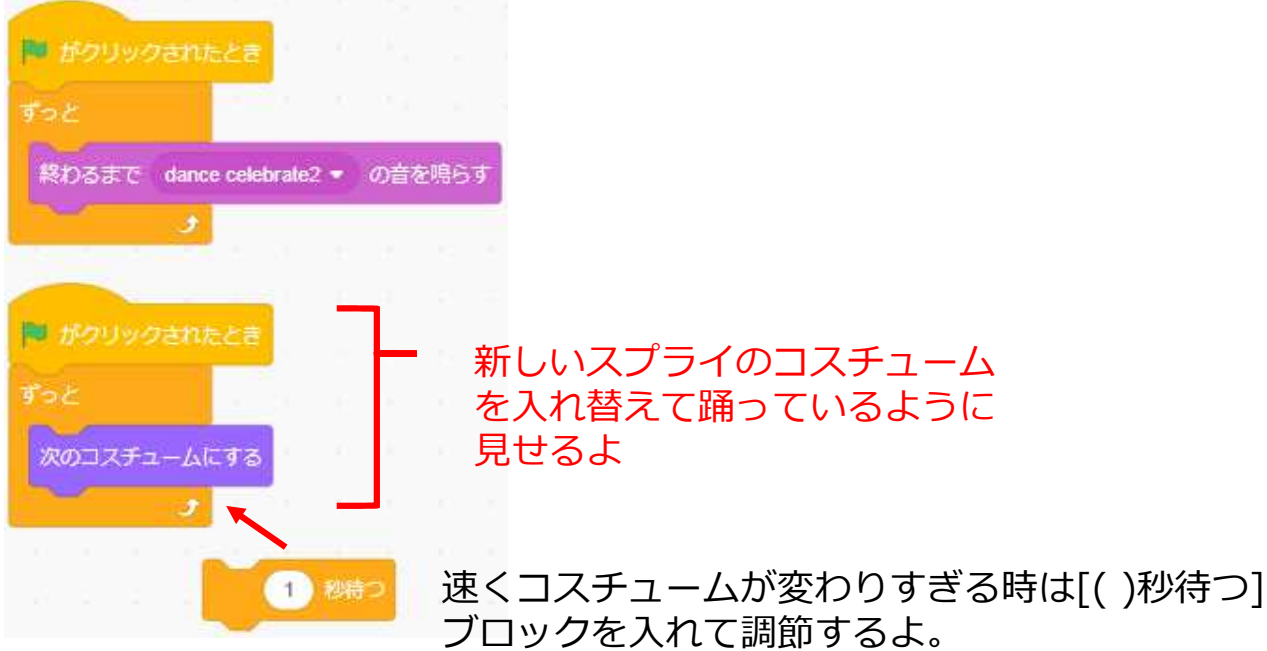

秒数は小数(0.2や0.5)なども指定できるよ。

チェック □ 音楽が流れてスプライトが踊っているように見える。

# 3C (5). 背景を追加しよう

#### 新しい背景を追加してみよう。

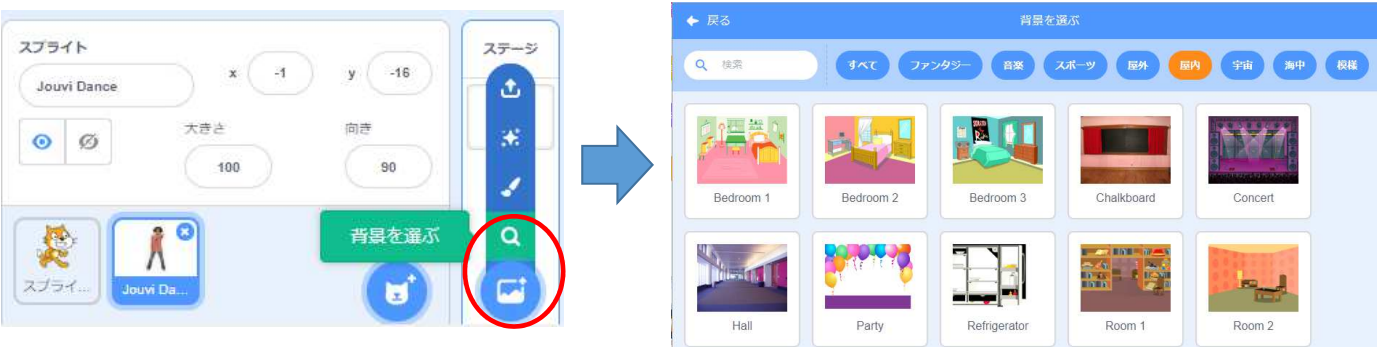

他の例(3A. ゲーム・アクショ ン編 /3B. デジタル・アート編)を見 てプログラムを 改造してみよう。

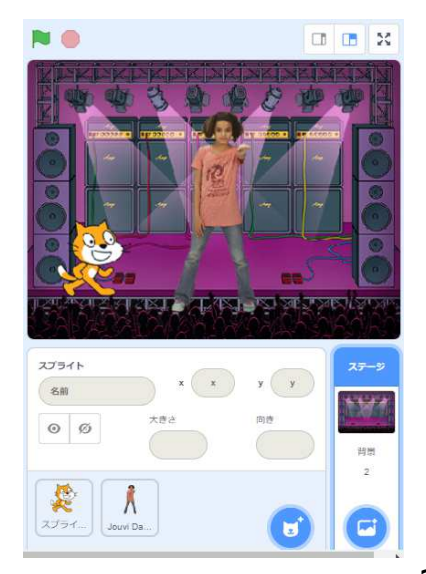

4. コード忍者への修業の道筋

初めての修業は楽しかったかな?これからどんどんScratchを上手に使うための修業のやり方を説明するよ。

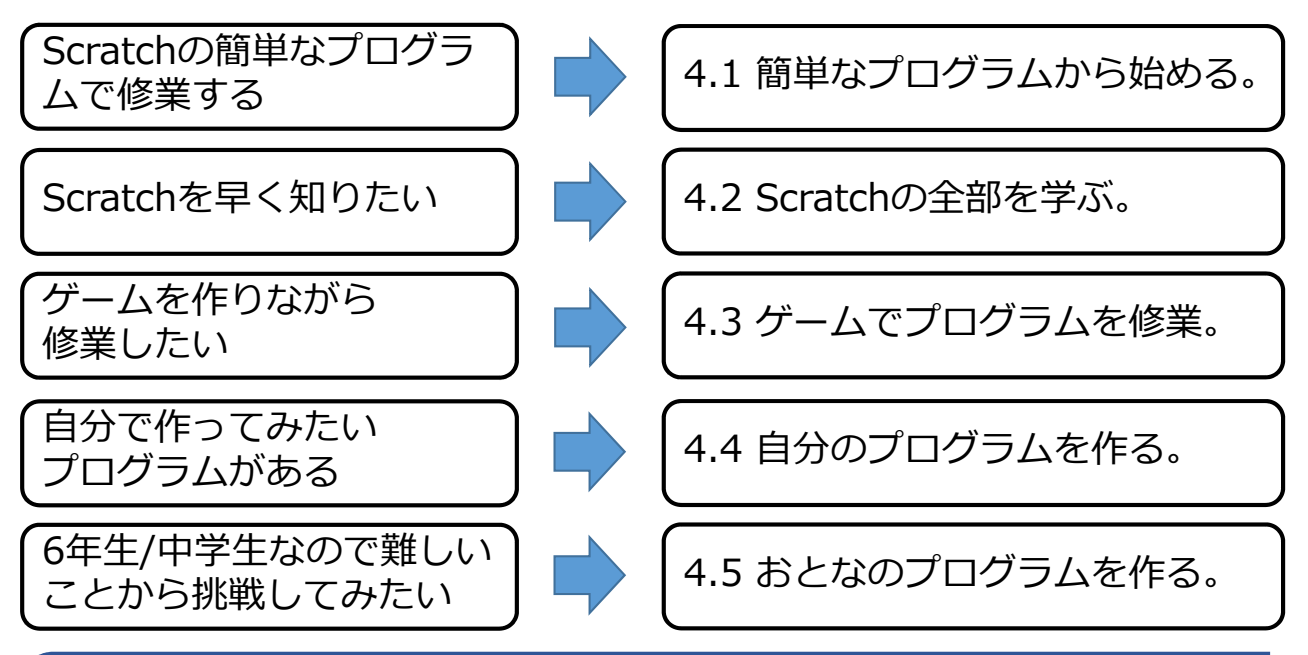

#### 補足:

Scratch 3.0は2019年1月2日にリリースされました。そのため、現時点(2019年1月)では、多くの書籍やWeb上のScratchの教材は Ver 2.0対応で作成されています。そのため、一部の記述に違いがあります。

4.1 簡単なプログラムから始める。(1)

Scratchのサイトには入門用のチュートリアルが用意されています。 いろいろなプログラムがあるので、作ってみましょう。

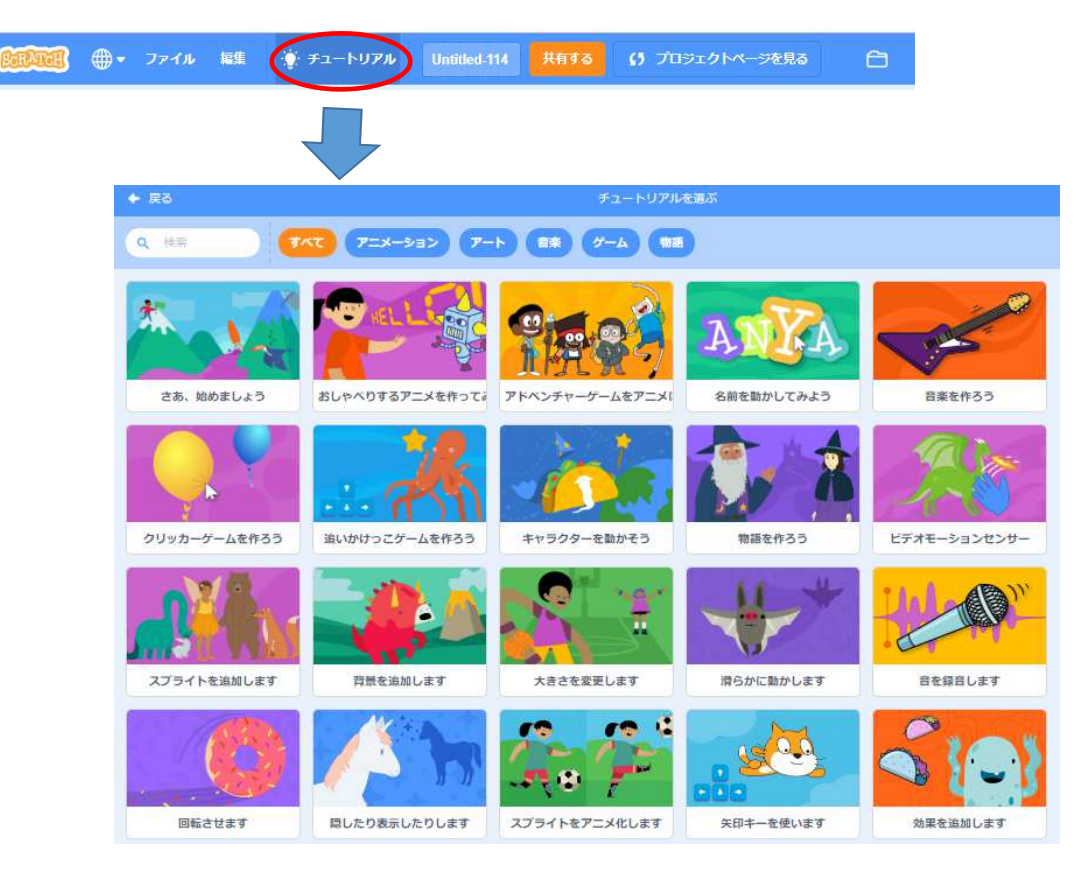

33ページ

4.1 簡単なプログラムから始める。(2)

他にもScratchの簡単なプログラムのチュートリアルはいろいろあります。 CoderDojo道場にある場合は、それを見てみましょう。

Scratchコーディングカード 日経BP社:

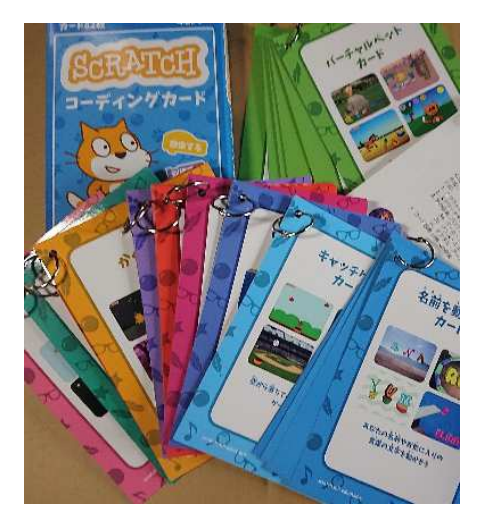

ゴールまで競争しよう/音楽を作ろう かくれんぼ/物語を作ろう 着せ替え遊び/ピンポンゲーム さあ、踊ろう/キャラクターを飛ばそう バーチャルペット/キャッチゲーム

プチプロジェクトカード CoderDojo市川真間 http://beyondbb.jp/CDmama/materials/ puchiPor\_201811.pdf

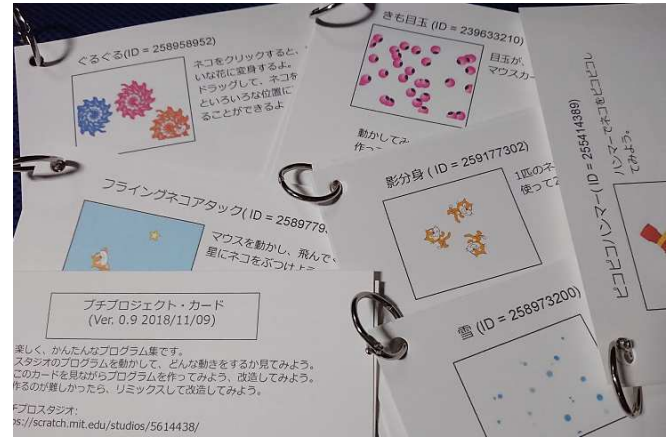

ゴキブリたたき/ ぐるぐる 影分身/ きも目玉 フライングネコアタック/ 雪 ピコピコハンマー/ カラーウェーブ 連続ネコパンチ 34ページ

## 4.2 Scratchの全部を学ぶ。

Scratchの全部を知りたいなら、NHKのWhyプログラミングがお勧めです。 現在(2019年1月現在)、20回が放送され、1回から順番にやっていくとScratch の高度なプログラミングまで学ぶことができます。 Webには、放送内容な、Scratchの素材やプログラムが置いてあります。

Whv! プログラミング http://www.nhk.or.jp/gijutsu/programming/

番組の スフラッチ ᢖ๋ॻज़ऺॖॖॖॖॖॖॖॖॖॖॖॖॖॖॖॖॖॖॖज़ॖॖॖॖॖॖ 1.壊れた魚を動かせ 2.おかしな踊りを直せ 3.文房具でシューティングゲームを作れ 17.マックスの告白を助けろ 4.北極の子ぐまを救え 5.リンゴ犬マックスを応援しろ

6.びっくりハウスをつくれ 7.マックスの農場に雨を降(ふ)らせろ 8.カエルをジャンプさせろ 9.スクラッチ動物園を救(すく)え 10.自分だけの楽器をつくれ 11.奇跡のチョウを直せ 12.おかしなラーメン店を直せ 13.スーパーロボット・ワンだふぉーを直せ 14.カエルを家に帰せ 15.おそろしの花をさかせろ 16.お花見列車を直せ 18.うさぎとカメのCMを作れ 19.はかりスパイダーを直せ

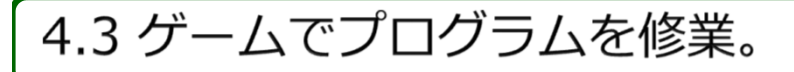

ゲームを作りながら、Scratchのプログラミングを学んでいきます。 本やWebにそって作っていきましょう。

はじめてのプログラミング (学研まんが入門シリーズ) 学研プラス:

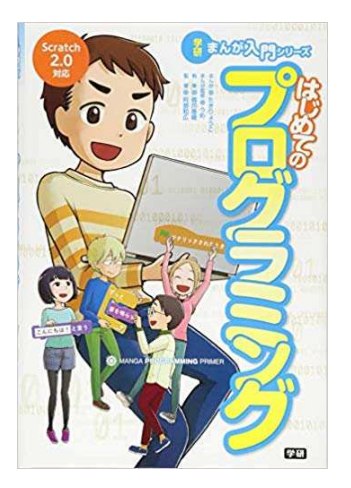

マンガの説明を見ながら、 大きな横スクロール型のア クションゲームを作ってい きます。: 10才からはじめるゲームプログラミン グ図鑑: スクラッチでたのしくまなぶ 創元社:

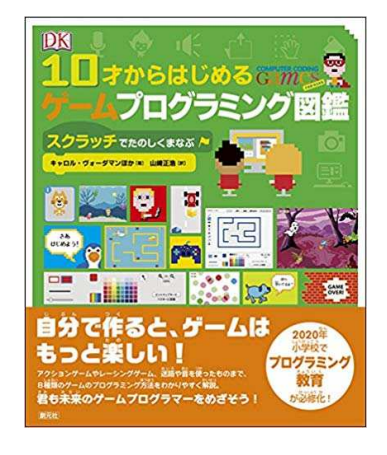

# 8種類のゲームの作り方が学べます。

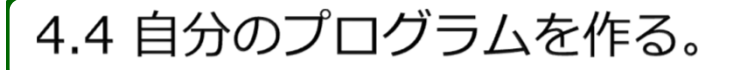

自分で作りたいプログラムがある場合は、かんばって作ってみよう。 必要に応じて、この前に4.1から4.3の本やWebを参考にしながら作ろう。 あと、Scratchの入門用の本の中にも、プログラムを作る時に役立つ情報があるよ。

小学生からはじめるわくわ くプログラミング2 日経BP社:

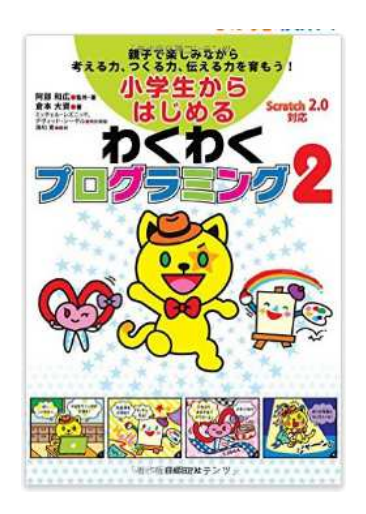

CoderDojo Japan公式ブック Scratch(ス クラッチ)でつくる! たのしむ! プログラ ミング道場 ソーテック社:

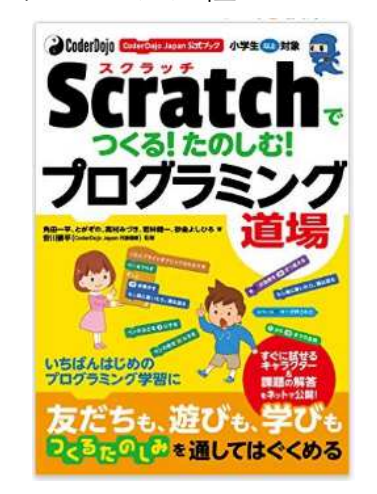

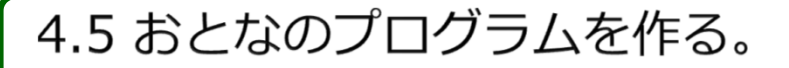

Scratchのプログラミングを理屈にそって学ぶことができますよ。

Scratchで楽しく学ぶ アート&サイエンス 日経BP社:

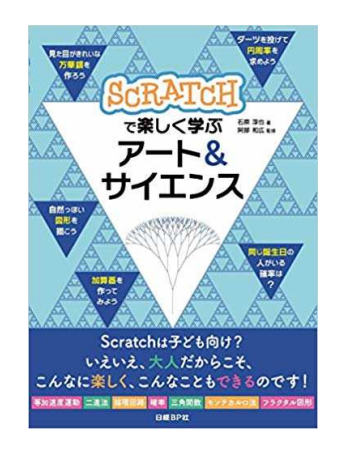

等加速度運動、二進法、論 理回路、確率、三角関数、 モンテカルロ法、フラクタ ル図形を用いたさまざまな プログラムをつくります。 おとなも学びたいプ ログラミング Scratch入門 日経BP社:

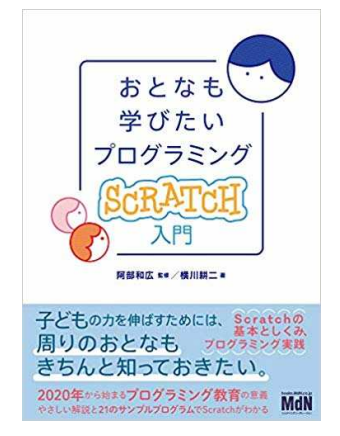

アニメーション、インタ ラクション、図形&空間 表現、数値&時間、サウ ンド、文字、グラフの内 容でScratchを体系的に 説明しています。 Scratchで学ぶ プログラ ミングとアルゴリズム の基本 日経BP社:

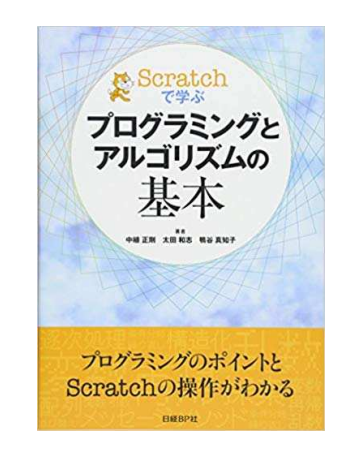

Scratchのリストを 使って、サーチやソー トのアルゴリズムを学 びます。

38ページ